# NEW SEMESTER FIELD GUIDE

Provided by the CSU Veteran & Military Success Center

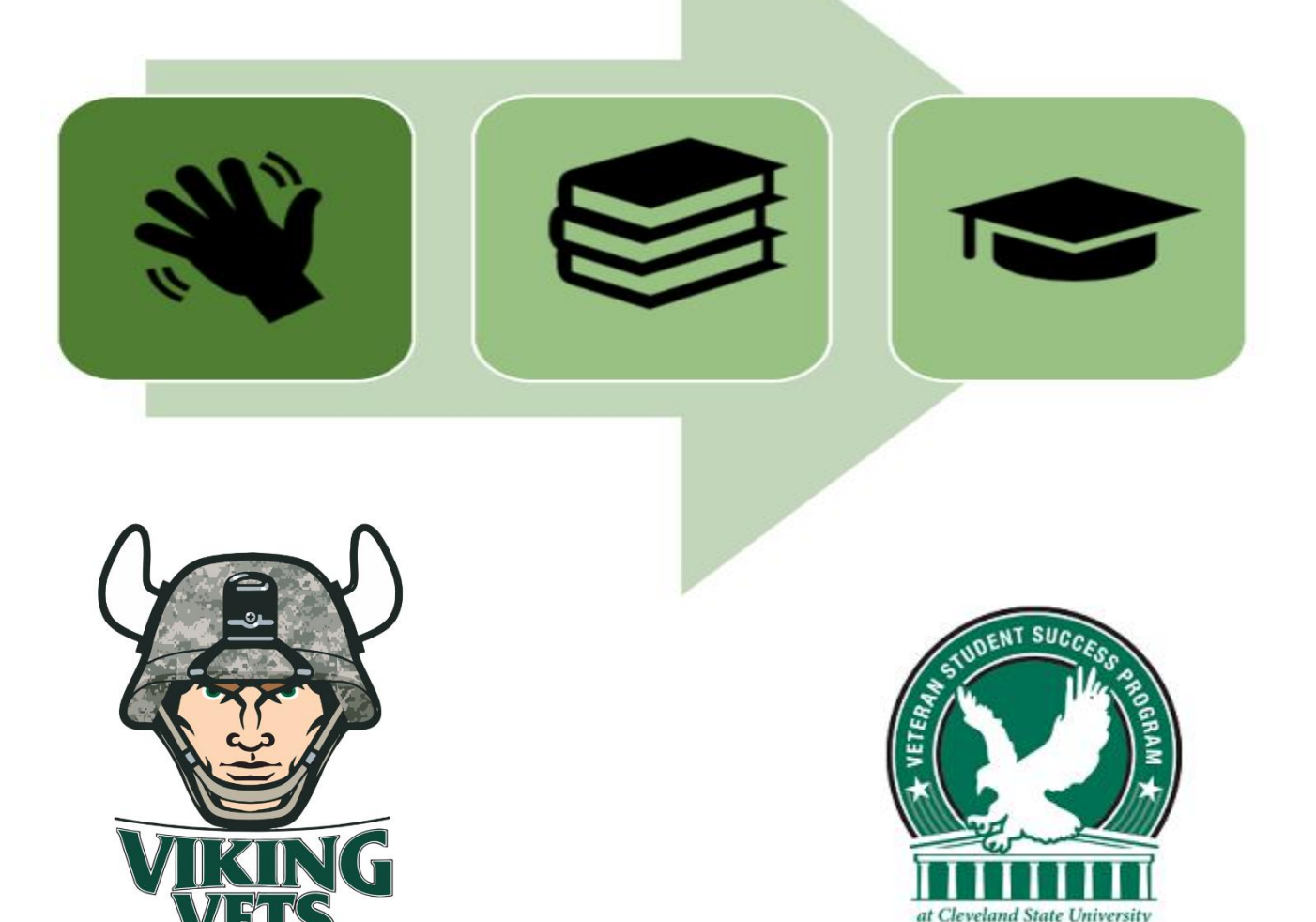

#### **Table of Contents**

- 1. Fall 2021 and Spring 2022 Academic Calendar
- 2. General Information about the Veteran & Military Success Center
- 3. Campus Resources Sheet
- 4. Helpful Apps Sheet
- 5. New Semester Checklist
- 6. Benefits Checklist
- 7. Other Benefits Information
- 8. Transfer Credit
- 9. Request for Joint Services Transcript
- 10. Campus Map
- 11. RTA Information
- 12. Tips for Getting Organized
- 13. Planning Sheets

#### FALL 2021

| IMPORTANT DATES                                                                                          |                         |
|----------------------------------------------------------------------------------------------------|-------------------------|
| Priority Registration Begins                                                                             | March 8, 2021           |
| Open Enrollment Begins                                                                                   | April 26, 2021          |
| Term Begins                                                                                              | August 21, 2021         |
| First Weekday Class                                                                                      | August 23, 2021         |
| Last Day to Drop with Full Refund (click to view refund schedule)                                        | August 27, 2021         |
| Last Day to Join a Course Waitlist                                                                       | August 27, 2021         |
| Last Day to Add (CampusNet Registration)                                                                 | August 29, 2021         |
| Last Day to Drop                                                                                         | September 3, 2021       |
| Course Withdrawal Period Begins - 'W' Grade Assigned                                                     | September 4, 2021       |
| Labor Day (University Holiday)                                                                           | September 6, 2021       |
| University Census Date                                                                                   | September 6, 2021       |
| Columbus Day Observed Monday (No Classes – Offices<br>Open)                                              | October 11, 2021        |
| Midterm Week (Monday - Sunday)                                                                           | October 11–17, 2021     |
| Midterm Grading Deadline                                                                                 | October 18, 2021        |
| Last Day to Withdraw from Courses                                                                        | October 29, 2021        |
| Veterans Day (University Holiday)                                                                        | November 11, 2021       |
| Thanksgiving Recess (No classes Thursday to Sunday)<br>November 26, Columbus Day Observed for employees. | November 25–26,<br>2021 |
| Last Day of Classes                                                                                      | December 3, 2021        |
| Final Exam Week (Monday - Saturday)                                                                      | December 6–11, 2021     |
| Commencement                                                                                             | December 12, 2021       |
| Final Grades Submission Deadline (All Sessions)                                                          | December 14, 2021       |
| Final Grades Available to Students                                                                       | December 15, 2021       |
| Fall Semester Student Incomplete Work Deadline                                                           | May 6, 2022             |
| Fall Semester Incomplete Grade Submission Deadline                                                       | May 10, 2022            |

#### SPRING 2022

| IMPORTANT DATES                                                   |                       |
|-------------------------------------------------------------------|-----------------------|
| Priority Registration Begins                                      | March 8, 2021         |
| Open Enrollment Begins                                            | September 27,<br>2021 |
| Term Begins                                                       | January 15, 2022      |
| Martin Luther King Day (University Holiday)                       | January 17, 2022      |
| First Weekday Class                                               | January 18, 2022      |
| Last Day to Drop with Full Refund (click to view refund schedule) | January 21, 2022      |
| Last Day to Join a Course Waitlist                                | January 21, 2022      |
| Last Day to Add (CampusNet Registration)                          | January 23, 2022      |
| Last Day to Drop                                                  | January 28, 2022      |
| Course Withdrawal Period Begins – 'W' Grade Assigned              | January 29, 2022      |
| President's Day (University Holiday)                              | February 21, 2022     |
| Midterm Week (Monday – Sunday)                                    | March 7-13, 2022      |
| Midterm Grading Deadline (Monday)                                 | March 14, 2022        |
| Spring Recess                                                     | March 13-20, 2022     |
| Last Day to Withdraw from Courses                                 | April 1, 2022         |
| Last Day of Classes                                               | May 6, 2022           |
| Final Exam Week (Saturday through Friday)                         | May 7–13, 2022        |
| Commencement                                                      | May 14, 2022          |
| Final Grades Submission Deadline (All Sessions)                   | May 17, 2022          |
| Final Grades Available to Students                                | May 18, 2022          |
| Spring Semester Student Incomplete Work Deadline                  | September 9, 2022     |
| Spring Semester Incomplete Grade Submission Deadline              | September 13,<br>2022 |

#### Veteran & Military Success Center

#### **General Services**

**Front Desk (Department Ambassadors)**: Department ambassadors are the first line of representation for the Veteran and Military Student Center. They are the operations staff that work at the front desk (virtual and in-person) and respond to students by appointment and walk-ins. Ambassadors are expected to provide respectful and compassionate service and be knowledgeable about veteran and student issues in order to answer questions effectively. This knowledge includes but is not limited to information about VA benefits, current service-related paperwork related to military obligations while school, various offices on and off campus to refer students to more information when necessary.

**VSSP Advising**: The VSSP Advising Staff provides assistance with creating action plans, learning plans, and referrals to other services. VSSP advisers work directly under the VSSP lead and provide direct and indirect assistance to students. Direct assistance may consist of checking in with students on variable frequency, creating and implementing action plans and SMART goals, follow ups on an individual basis, and making referrals when necessary. When making referrals, students should be directly connected to a specific person or office by the adviser in order to ensure that the referral was used, essentially a "warm handoff." Indirect assistance includes assisting with program development such as academic workshops throughout the year that provide an educational interactive experience for students following a monthly theme. Other programs include specific events (symposiums, homecoming/orientation, Veterans Day).

**VetSuccess on Campus (VSOC) Counselor – George Ackerman:** The VetSuccess on Campus Program (VSOC) is a collaborative effort between Cleveland State University (CSU) and the United States Department of Veterans Affairs (VA) with the purpose of providing a supportive, on campus environment where student Veterans receive assistance and peer support. The goal of the program is to assist Veterans in making the transition from military to college life and to successfully complete their educational programs. Working in partnership with CSU's Veteran Student Success Program (VSSP), the VA Vocational Rehabilitation Counselor is available on campus to provide information about, and access to, the breadth of VA benefits programs and services. The VetSuccess on Campus Counselor is also available to provide a broad range of counseling services including educational, vocational/career, and adjustment counseling. Much of the VSOC program focuses on identifying and resolving Veteran Education benefits issues. The GI Bill is complex and consists of various program choices depending on type and duration of military service. The VSOC Counselor can assist Veterans by conducting benefits comparisons, applying for benefits, resolving overpayment issues, and coordinating services with CSU Veteran Certifying Officials.

**School Certifying Official: Mike Matthews**: Serves as the School Certifying Official (SCO) for military service veteran students receiving educational benefits from the U.S. Department of Veterans Affairs (VA) by: Certifying enrollment, reporting tuition and fees for each unique enrollment period, maintaining compliance with program regulations and records retention requirements. They also supervise Veteran student workers.

#### VETERANS AND MILITARY SUCCESS CENTER

Email: vikingvets@csuohio.edu vssp@csuohio.edu Phone: 216-875-9996 Website:

#### VIKING CARD OFFICE

Email: vcard.office@csuohio.edu

Phone: 216.875.9888 Website:https://www.csuohio.edu/vikingcar d/vikingcard

### REGISTRAR'S OFFICE & GRADUATION INQUIRY

Email: registrar@csuohio.edu

Phone: 216.687.5411 Website:https://www.csuohio.edu/registrar /registrar

#### COMMUTER STUDENT SERVICES

#### Email: commuteraffairs@csuohio.edu

Phone: 216-687-2048 Website: https://www.csuohio.edu/studentaffairs/commuter-student-services-2

#### **DISABILITY SERVICES**

#### Email: ods@csuohio.edu

Phone: (216) 687-2015

Website: https://www.csuohio.edu/disability /disability

#### HEALTH & WELLNESS CENTER

#### Email: healthandwellness@csuohio.edu

Phone: 216.687.3649

Website: https://www.csuohio.edu/health/h ealth

#### CAREER CENTER

#### Email: careers@csuohio.edu

**Website:** https://www.csuohio.edu/career-services/career-services

#### PARKING SERVICES

Email: parking@csuohio.edu

Phone: 216.687.2023 Website:

#### FINANCIAL AID→ ALL-IN-ONE

Email: allin1@csuohio.edu

Phone: 216.687.5411

Website: https://www.csuohio.edu/all-in-1/all-in-1

#### **MOBILE CAMPUS & TECH STOP**

#### Email: instructionaltech@csuohio.edu

Phone: 216- 687-5050

**Website:** https://www.csuohio.edu/services-for-students/mobile-campus

#### TUTORING & ACADEMIC SUCCESS CENTER

#### Email: tutoring@csuohio.edu

Phone: 216-687-2012

Website:https://www.csuohio.edu/tutoring/ tutoring

#### LGBTQ+ CENTER

Email: lgbtq@csuohio.edu

Phone: 216-687-2324

Website:https://www.csuohio.edu/lgbtq/lgb tq

#### OFFICE OF INSTITUTIONAL EQUITY

#### Email: OIE@csuohio.edu

#### Phone: 216-687-2223

**Website:**https://www.csuohio.edu/institutio nal-equity/institutional-equity

#### **COUNSELING CENTER**

#### Phone: (216) 687-2277

**Website:**https://www.csuohio.edu/counseli ngcenter/counselingcenter

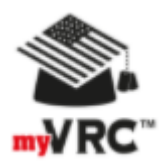

#### myVRC

"Gives your campus a constant mode of communication with your student veterans". Access to CampusNet, BlackBoard and contacts for CSU Certifying Officials, Student Aid, GI Bill Comparison Tools, Mentors, and Ohio Means Veteran Jobs.

#### Rave Guardian

Allows connected students to contact campus security anonymously, receive alerts, set a virtual safety timer, contact 911 or security with the push of a button, can call security for a safety ride anywhere on campus, find assistance and resources with a custom directory, and access emergency procedures.

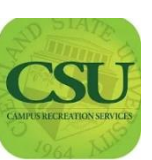

#### **CSU Recreation Services**

Register for programs offered at the Rec center, reserve court space, view reservations for programs, classes and court space, view available series sales, locker number and combination, transaction listings and facility visits that are directly connected to your account, view basic contact info for CSU Rec Services Staff, provide feedback and submit comments or questions to our staff.

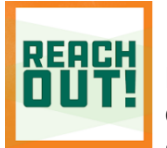

#### ReachOut

Lets University students reach out to other students that may be facing similar problems and to correspond with students and counselors anonymously.

## CS

#### CamScanner

CamScanner will turn your device into a powerful portable scanner that recognizes text automatically, and allows you to edit pictures. Download this scanner app for free to instantly scan, save, and share any document in PDF, JPG , Word or TXT formats.

#### \*All apps listed are free! \*\*Reach out to VSSP for more apps

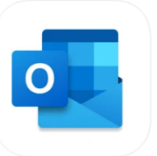

#### Outlook

"Gives your campus a constant mode of communication with your student veterans". Access to CampusNet, BlackBoard and contacts for CSU Certifying Officials, Student Aid, GI Bill Comparison Tools, Mentors, and Ohio Means Veteran Jobs.

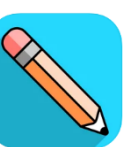

#### Blackboard App

This app includes Blackboard Collaborate with the Ultra experience a synchronous web conferencing solution for high-quality virtual classes and meetings. With the Blackboard app, you can quickly view updates to your courses and content, take assignments and tests, view grades for courses, assignments and tests, participate in Collaborate sessions on the go.

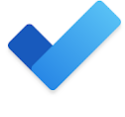

#### Microsoft To Do

Allows you to "start each day with a clean outlook on the tasks you need to do, across all your devices". You can add tasks and subtasks to help keep your day organized.

#### Tide

A focus app that provides soothing music, nature sounds, sleep, nap, meditation, and daily quotes to keep students motivated.

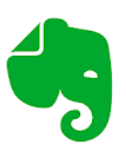

#### EverNote

Allows you to have a digital notebook, retrieve text from images, make to-do lists, scan physical documents, and save web documents and PDFs.

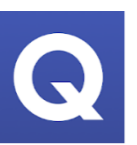

#### Quizlet

Study offline and online on the go! Quizlet lets you access study materials made by other users for free, make your own study packs, and it creates digital flashcards, games, and practice tests for free. You can also send and receive study materials you create to others.

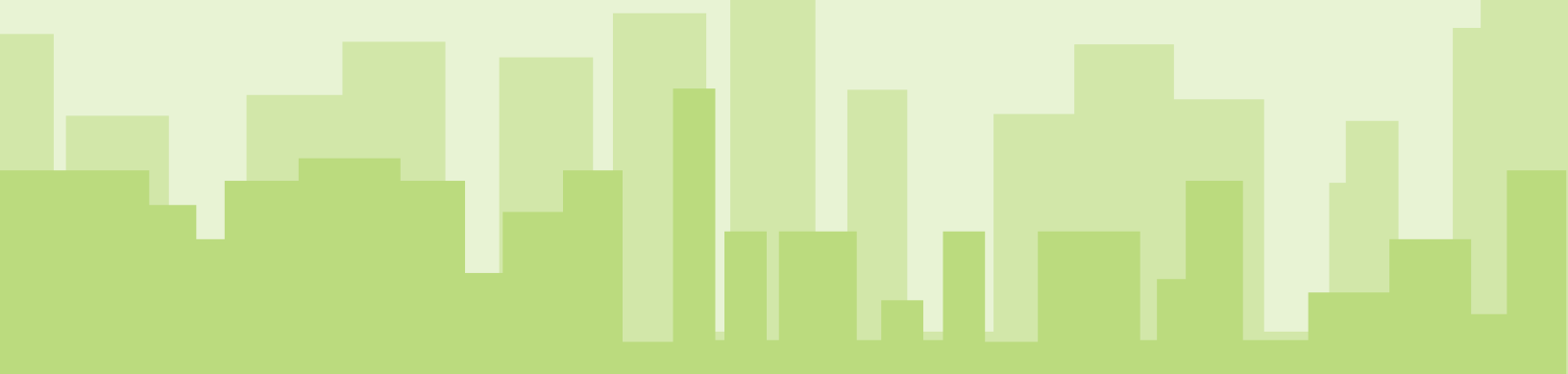

## New Semester CHECKLIST

#### **GETTING AROUND CAMPUS**

- □ Take a tour of the campus or make sure you know where your classes are
- Come and visit the Veteran & Military
   Success Center and introduce yourself
- Drive to at least two parking lots or visit the bus stops you will use frequently
- □ Visit the campus bookstore
- □ Visit the library

#### ADMINISTRATIVE

- □ Log into your Outlook Email
- □ Log into Campusnet (Check schedule, financial aid/budget plan, etc)
- Log into Blackboard
- Contact financial aid and or the Veteran & Military Success Center about benefits
- □ Check class registration
- □ Pay Tuition or Enroll in a budget plan
- Use the Tips for Getting Organized Sheet
- Review everything in your Welcome
   Packet Filed Guide

#### ACADEMIC

- □ Find out who your adviser is and introduce yourself
- Read syllabi
- □ Buy/Rent books

- □ Review major assignments/projects
- Connect with your teachers and classmates

#### **ESSENTIALS TO HAVE**

- $\hfill\square$  School supplies and backpack
- □ Viking Card ID
- Password for email and logging into campus computers
- CSU ID
- Parking Permit or RTA Pass
- □ Class Schedule
- Computer access (Mobile Campus has rental laptops)
- □ Check out and download helpful apps

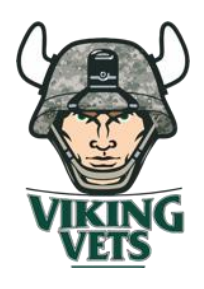

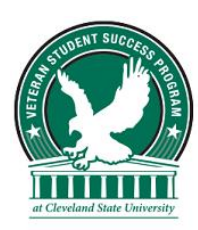

#### **Benefits Checklist**

- □ Have you applied to the University?
- □ Have you completed the FAFSA (Free Application for Federal Student Aid)?
- □ Have you applied for Financial Aid?
- □ Have you applied for the GI Bill?
- □ Are you eligible for Federal Tuition Assistance?
- □ Do you have a list of any scholarships you will receive?
- □ Have you registered for your classes?
- Do you know your Social Security Number?
- Do you know your CSU Student ID Number?
- Do you have ALL your GI Bill Letters of Eligibility?
- □ Do you know which type of benefits you want to apply for?
- Do you have your bank account number and routing number?
- If you have previously used the GI Bill at another university, have you filled out a VA Form 22-1995 or VA Form 22-5495 (Change of Place Training)? These can be found at www.va.gov
- □ Have you submitted transcripts to the Office of the Registrar?

#### **Contact Information**

Email: <u>vabenefits@csuohio.edu</u> Phone: (216)687-2053 VA Hotline: 888-442-4551 (888-G.I.BILL 1)

#### **Student Responsibilities**

- 1. Apply for Benefits
- 2. Submit your certification/letter of eligibility
  - a. We will accept a copy of your member 4 DD-214 and our certification request form if you are only able to verify that you applied for benefits.
  - b. Must have proof of eligibility for those who are National Guard scholarship recipients
- 3. Verification of enrollment (Chapter 30 and 1606 recipients)
  - a. The earliest enrollment can be verified is the last calendar day of each month
    - i. https://www.gibill.va.gov/wave/index.do (WAVE)
    - ii. 1-877-823-2378 (IVR)
- 4. Update the VA with any address or banking information changes
  - a. <a href="https://www.ebenefits.va.gov/ebenefits/homepage">https://www.ebenefits.va.gov/ebenefits/homepage</a>
  - b. <u>https://www.va.gov/</u>
- 5. Payment Rate Tables
  - a. BAH- pays at "E-5 with dependents" rate (EX: 9/12=.75; rounded to 80%)
    - i. <u>https://www.defensetravel.dod.mil/site/bahCalc.cfm</u>
  - b. Monthly Stipends
    - i. <u>https://www.benefits.va.gov/GIBILL/resources/benefits\_resources/ra</u> <u>te\_tables.asp</u>

#### **Cleveland State University Processing of Veteran Benefits**

#### Submission of Letter/Certificate of Eligibility

- 1. We code you as "active" in our administrative system as a veteran and the chapter of benefits being used
- 2. We will automatically certify your enrollment for each term you are enrolled
  - a. If you chose not to use your benefits you will need to email us with your name, student ID, and the term for which you do not want to be certified
- 3. You will be installed on our budget payment plan each term you are enrolled
  - a. You will be protected from making any initial payments
    - i. You will still receive notices from our treasury department—IGNORE IT
  - b. You will not incur any late payments
    - i. Late fees will be assessed if your account is not paid in full by the last due date of he budget payment plan
  - c. You will not be dropped from your course(s)

#### **Enrollment Certification Process**

- 1. Enrollment is certified 30-45 days prior to the start if a term
  - a. For post 9/11 recipients—we enter \$0.00 for tuition and fees
    - i. Tuition and fees are requested once W's are assigned for a dropped course
    - ii. Our treasury department will not post any payment from the VA until after the refund schedule (4 weeks into a term)
- 2. Enrollment reports are run approximately every two weeks (the VA allows 30 days before we have to report enrollment changes)
  - a. All veteran benefit recipients are treated as one population

#### Helpful Information

- Undergraduate and Law students are full time at 12 hours and Graduate students at 9 hours
- The VA uses a 30 day rule for any month
  - Example: Classes began on 1/10/20—20 days for the month of January (stop counting on 1/30/20).
    - 1437/30=\$47.90 daily rate
    - \$47.90\*20=\$958 BAH payment for the month of January
    - \$47.9088=\$383.20 BAH payment for the month of May
- You must be degree seeking
  - Cannot be certified beyond sophomore year unless a major is declared
  - Non-matriculated can only be certified for 2 semesters
- Alternate coursed may impact your BAH rate
- Taking all distance (web) courses will result in a BAH payment rate of 50%
- Every term begins on a Saturday
- Changes in enrollment may causes delays with your payment(s)
- Changes made after the term begins may result in a shortage of payment (post 9/11 recipients)
- "Dropped" courses may result in a debt owed to the VA by the student
- "Withdrawals" may result in debt owed to the VA by the school
- Unsatisfactory grades may result in a debt to the VA
  - F's are not deemed unsatisfactory
- 4 credit hours in a 6 week session during the summer is the equivalent of 12 hours (full time)
  - (# of credit hours \*18)/#of weeks =credit hour equivalent
- We can certify practical training (co-op, internship) as clock hours (number of hours of training per week)
  - $\circ$  22 hours per week is considered to be full time

#### **Federal Tuition Assistance**

#### How do I qualify for FTA?

-Be currently serving in the Army National Guard, and have completed at least one year of service from your Advanced Individual Training (AIT)/ Basic Officer Leaders Course (BOLC) graduation date

- Do not have an expiration term of service (ETS) or mandatory removal date (MRD) prior to completion of course(s)

- Service obligations for warrant officers and officers are subject to a four-year Reserve Duty Service Obligation (RDSO); or

- Two-year Active Duty Service Obligation (ADSO)

#### What do I get?

-FTA will pay up to 250\$ per semester hour for up to 16 semester hours per fiscal year

-Lifetime limit of 130 undergraduate semester hours

-Lifetime limit of 39 graduate semester hours

-FTA may pay toward the cost of tuition only if: The college/university is regionally or nationally accredited and is a GoArmyEd participant

-The funded course(s) meets a requirement in your documented degree plan from the school (this can include prerequisite courses)

-You maintain an undergraduate GPA of 2.0 for FTA-funded courses

-You maintain a graduate GPA of 3.0 for FTA-funded courses

-FTA may pay toward one credential at each of the following levels:

-Undergraduate-level certificate

-Associate degree

-Bachelor's degree

-Graduate-level certificate must not have already earned a master's degree to be eligible

-Exceptions: Initial state teacher certifications, chaplain certification or prerequisite for the Interservice Physician Assistant Program (IPAP) may be eligible after receiving a Master's degree

-Master's degree First professional degrees are not eligible (e.g., doctorate degrees, juris doctorates, etc.)

-Must have completed 10 years of service between completing a bachelor's degree with FTA funds and starting a Master's degree program using FTA funds

#### Which programs are not eligible for FTA?

-Courses leading to a credential that is lower or lateral to the highest credential you have already been awarded. Example: If you have a bachelor's degree (even if you came into the Guard with one), you cannot use FTA to pursue a second bachelor's degree or an associate degree.

-Any program that bundles tuition and fees together into a lump sum

-Continuing Education Units (CEUs) or courses that do not meet degree requirements

#### How do I apply?

-Create a GoArmyEd account. Establish a GoArmyEd Tuition Assistance account at <u>www.goarmyed.com</u> by checking "Student" under "Create/Activate GoArmyEd Account," then clicking the "Create/Active Account" button and entering all required data.

-Once you have set up an FTA account, you can begin requesting FTA. A few tips to keep in mind: You can apply for FTA up to 60 days prior to the start of your courses and must be approved prior to the course start date. We recommend signing up as early as possible as funding is based upon availability.

-You will submit an FTA request for each individual course you want FTA to pay for.

-If your school goes by quarter hour or clock hour, GoArmyEd will convert them into semester hours on the application.

-If your school has not been fully integrated into GoArmyEd (i.e., you have to physically enter your courses into each FTA request), then you will need to provide the following documentation, uploaded into your Education Record eFile: Cost Verification Statement: document such as billing statement/invoice specific to you that breaks out the cost of tuition and fees sesparately

-Class Schedule: document that shows all of the courses with their name, start date, end date, course number and number of credit hours

-All of these documents must have both your name and the name of the school on them and cannot be in an editable format

-After you complete six semester hours of FTA-funded coursework, you will need to provide a documented degree plan/student agreement to GoArmyEd. This document should list the courses required for completion of your degree, as well as the existing credits that are already being applied toward your degree

#### For more information:

Vist your https://www.ohiohighered.org/veterans

GoArmyEd Homepage at <u>https://www.goarmyed.com/public/public\_goarmyed-education\_centers.aspx</u>

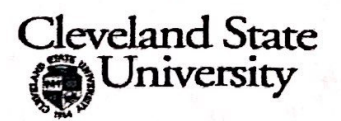

#### Office of the University Registrar

#### **Guide to Transfer Credit for Military Personnel**

Military personnel may be evaluated for transfer credit eligibility upon receipt of an official transcript from the appropriate dispensing body.

Army, Navy and Coast Guard personnel obtain transcripts from the American Council on Education (ACE):

Joint Services Transcript (JST)

https://jst.doded.mil

ACE/JST transcripts make credit recommendations for each completed course. In general, CSU will give semester credit for courses assessed in the following categories:

| ACE Category                                     | CSU Equivalent                         |
|--------------------------------------------------|----------------------------------------|
| Lower division<br>baccalaureate/associate degree | Lower division elective<br>(CSU 1XXRR) |
| Upper division baccalaureate                     | Upper division elective<br>(CSU 3XXRR) |

**Air Force** personnel obtain transcripts from the Air University – Community College of the Air Force: <u>http://www.au.af.mil/au/ccaf/transcripts.asp</u>

Note: This document is intended as a guide only. Applicants must submit an admission application and supply all required documentation, including official transcripts, in order to obtain an official transfer credit evaluation.

May 1, 2013

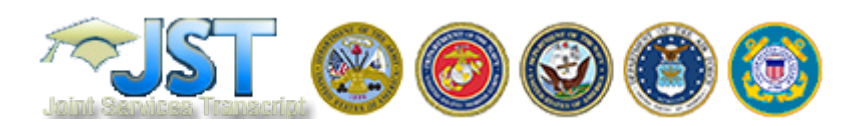

## Request Official Joint Services Transcript

How to have OFFICIAL Transcripts sent to post-secondary institutions

- 1. <u>Register</u> for a JST account.
- 2. Click on the 'Transcripts' tab at the top of the page, then click the 'Official Transcript Request' tab.
- 3. Type in the institute name or any part of the name and click 'search' or hit the enter key.

(Hint: the more unique the search the easier it will be to find in the results list.)

For example instead of typing in the 'Some Name University' you could type in 'Some Name'. You may need to scroll through the entire list to ensure you have the correct location.

#### **QUICK TIP:**

Do not use any punctuation when typing in the name of an institute.

If you receive 'no matches found' try using a smaller part of the name.

#### NOTE:

Some institutes only have one centralized site to receive all transcripts.

4. Verify delivery method.

After you click your desired institution you will be taken to the order page that will show your details (institution selected, your name, rate/rank, etc.). You will be asked if this is the institution you wish to have a transcript sent to. Pay attention to the delivery method.

#### NOTE:

Army and National Guard transcripts can only be ordered and delivered online. All other services, there are two types of delivery methods:

#### **Delivery Methods:**

#### **ONLINE DELIVERY**

You can order as many transcript as needed for on-line delivery. Transcripts ordered by 11:59 PM central time will be delivered via the web on the next business day after ordered.

#### **U.S. POSTAL SERVICE DELIVERY**

Only 2 transcripts within 30 days can be ordered due to production and postage costs. Hard copies will be mailed on the next business day after the transcripts are ordered.

#### **Acknowledge Consent Statement**

If the location is correct, you will need to click the box at the bottom of the screen stating you have read and agree with the consent statement, then click 'yes'. You will receive a confirmation page stating the request has been completed. If the location is incorrect, click 'no' at the bottom of the page and you will be returned to the list of campuses to allow you to

select the correct location.

You can see a history of where transcripts were sent and when they were ordered by clicking on the 'Official Transcript Request History' tab.

#### What if I can't find my Institute/School/Verification Service in the list?

If your institution or location is not in the list, make sure you have the name typed correctly and scroll through the list. If you still cannot find the institute or the location, you will need to fill out the Official Request Form (see link at bottom of page) and e-mail to JST Tech/Operations Center: jst@doded.mil\_

What if I need a transcript sent to an employer or other?

If the location is incorrect, click 'no' at the bottom of the page and you will be returned to the list of campuses to allow you to select the correct location. If your organization is not in the list, make sure you have the name typed correctly and scroll through the list. If you still cannot find the organization, you will need to fill out the Official Request Form (Special Mail) (see

#### Page Title Here

link under JST Tech/Operations Center below) and e-mail to JST Tech/Operations Center: jst@doded.mil

#### **Request Forms and Contact Information**

#### Army and National Guard:

Toll Free: 1.888.276.9472 Log in at https://jst.doded.mil to order your transcript Only if your institute is not listed should you use the following form: <u>Official Transcript Request Form (Army)</u>

#### **Coast Guard**

USCG ETQC E-Mail: <u>ETQC-SMB-RO@USCG.MIL</u> Fax: (757)366-6575 Log in at https://jst.doded.mil to order your transcript In cases where an official transcript should go to a future employer, to a program manager, or to a special college program, please complete the special mailing form. <u>Official Transcript Special Mailing Request Form</u>

#### Marine Corps

JST Technology Operations Center E-Mail: jst@doded.mil Fax: Comm: 850.473.6013 DSN: 753.6013 Log in at https://jst.doded.mil to order your transcript If you have problems ordering online, use the form located at: <u>Official Transcript Request Form (Special Mail)</u>

#### Navy

JST Technology Operations Center E-Mail: jst@doded.mil Fax: Comm: 850.473.6013 DSN: 753.6013 Log in at https://jst.doded.mil to order your transcript If you have problems ordering online, use the form located at: <u>Official Transcript Request Form (Navy)</u>

An official website of the United States government

https://jst.doded.mil/official.html

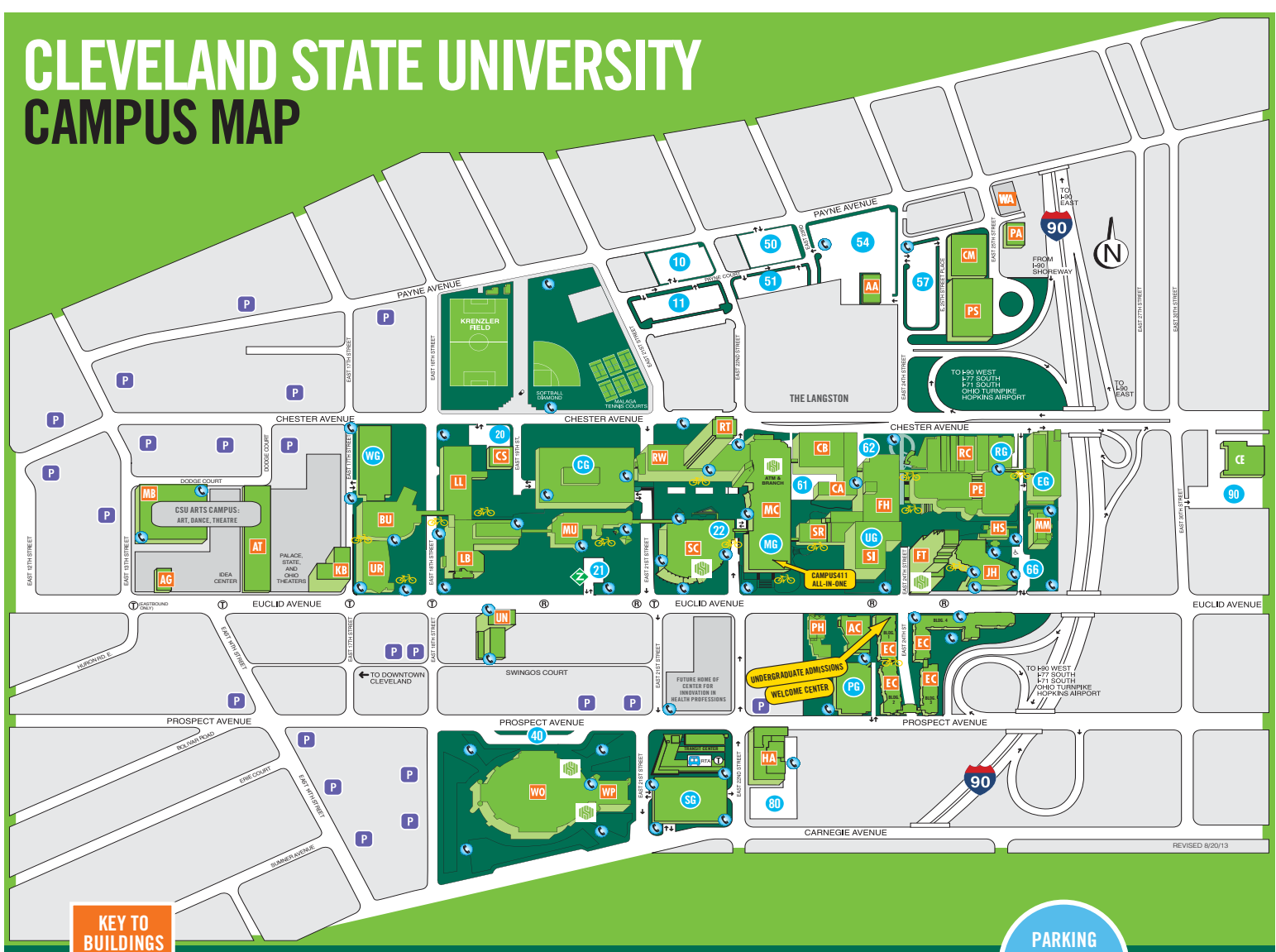

Alphabetical Listing

AMC Annex

#### **CAMPUS MAP KEY**

AC Parker Hannifin Administration Center Allen Theater... . At Arts Campus Art Gallery .. ... AG ଔ∕ତ ଆ Business Building... Monte Ahuja College of Business Campus Safety .. CS Cleveland State Police Chester Building..... C.R Chester Building Annex... CA Cole Center ..... .. CE Euclid Commons..... .... EC Welcome Center; Undergraduate, Graduate and International Admissions; Parking & Transportation Services, Residence Life Fenn Hall (Formerly Stilwell Hall)..... ... 🕬 FH Washkewicz College of Engineering Fenn Tower..... ؙo FT Health Sciences ..... HS Heritage Hall ..... HA Julka Hall. . JH College of Education and Human Services School of Nursing Keith Building (Temporary). KB ... đão lb Law Building .... Bert L. Wolstein Hall, Cleveland-Marshall College of Law Law Library...... 🕉 LL Library.. ..... RT Michael Schwartz Library MAGNET Building ..... .... CM Main Classroom Building ... Mather Mansion..... ..... MM Middough Building... MB Arts Campus

| Music & Communication<br>Waetjen Auditorium, Drinko Recital Hall                         | 070               | MU  |
|------------------------------------------------------------------------------------------|-------------------|-----|
| Parker Hannifin Hall                                                                     |                   | Pł  |
| Parking and Transportation Services                                                      |                   | EC  |
| Physical Education<br>Robert Busbey Natatorium, Woodling Gymnasium                       | Øħ                | PI  |
| Plant Annex                                                                              |                   | P/  |
| Plant Services                                                                           |                   | P   |
| Recreation Center                                                                        | .070              | RC  |
| Rhodes Tower                                                                             | . 10              | R   |
| Rhodes West                                                                              |                   | RV  |
| Science Building                                                                         |                   | . s |
| Science & Research Center                                                                | đħo               | SF  |
| Student Center<br>Viking Outfitters — CSU Books and Spiritwear                           |                   | SC  |
| Union Building<br>NEOMED Campus at CSU, Health/Counseling Serv                           | ices              | U   |
| Urban Building<br>Glickman-Miller Hall, Maxine Goodman Levin<br>College of Urban Affairs | . 1070            | UF  |
| Wallingford Building                                                                     |                   | W   |
| Wolstein Center                                                                          |                   | WC  |
| Bert L. & Iris S. Wolstein Center, Henry A. Goodman                                      | n Arena           |     |
| Wolstein Center Pavilion & Banquet Center<br>Gerald H. Gordon Conference Pavilion        |                   | WF  |
| © Emergency Tele<br>ক্রন্ট Bike Rack Lo                                                  | phones<br>cations |     |
| ® RTA Health Line Stop Lo                                                                | cations           |     |
| Zipcar L                                                                                 | ocation           |     |
| ① RTA Trollev Stop Lo                                                                    | cations           |     |

.... Neighborhood Parking Lots

Huntington Bank ATM

P

Visitors to Campus may pre-pay for parking by the hour in Lot 22 (Student Center). Pay-as-you-exit parking is available in South Garage (SG) and Prospect Garage (PG). Short-term metered parking is available on city streets, E. 24th Street and Lot 66. Meters accept U.S. quarters only.

Faculty, Staff and Students may purchase a prepaid parking hangtag via CampusNet for the campus core (Green) or perimeter parking (White). Evening hangtags are available for access after 5 PM only. Daily parking is allowed with prepaid Green or White scratch-off permits available in the parking office. Overnight parking is not included. Cash may be accepted by booth attendants on Saturdays or during special events.

State of Ohio Disabled Parking Permit, either temporary or long term, is required for parking in areas designated for persons with disabilities. CSU has more than 160 spaces. Please note that a proper payment is required. Permits can be obtained from the Ohio BMV, http://bmv.ohio.gov/

Parking is offered based upon availability. All hangtags and daily usage scratch-off permits must be purchased in advance. Parking Fees and Policies are applicable at all times. The Parking Office is located in Euclid Commons. Parking lot use parameters are subject to change. Check www.csuohio.edu/parking for updates.

| Lot  | Hangtag              | Scratch-Off         |    | Lot       | Hangtag                   | Scratch-Off              |        |
|------|----------------------|---------------------|----|-----------|---------------------------|--------------------------|--------|
| 10   | W E                  | W                   |    | EG*       | G E                       | G                        | 6      |
| 11   | W E                  | W                   |    | MG**      | G                         | G                        | ę.     |
| 20   | GE                   | G                   |    | PG*       | G Hangtag; Visitors       | Parking (hourly rate)    | 6.     |
| 21   | Disabled             | Parking             | ę. | RG**      | Visitors Parkin           | g (meters only)          | 6      |
| 22** | Visitors; PayStation | (exact change only) | ę. | SG*       | G / W Hangtag; Visito     | rs Parking (hourly rate) | ) E    |
| 40   | Metered & Dis        | abled Parking       | ę. | UG**      | G                         | G                        | 6      |
| 50   | W E                  | W                   |    | WG*       | GE                        | G                        | ę.     |
| 51   | W E                  | W                   |    |           |                           |                          |        |
| 54   | W E                  | W                   |    | Parking   | Key:                      | Colo                     | r Key: |
| 57   | W E                  | W                   | ę. | & Disa    | abled parking spaces a    | vailable 🛛 🛛 W           | Nhite  |
| 61   | GE                   | G                   | ę. | * Gara    | age parking               | G G                      | ireen  |
| 62   | G E                  | G                   | ę. | ** Und    | er the building parking   | EE                       | vening |
| 66   | Hourly               | Meters              | ę. | Altornati | ives to CSII Parking.     |                          |        |
| 80   | W E                  | W                   |    | 1) Choos  | e RTA 2) use metered      | narking (managed by t    | he Cit |
| 90   | W E                  | W                   | ę. | of Clevel | and), 3) choose a priva   | ite company neighborh    | ood    |
| CG*  | G F                  | 6                   | Å  | parking   | lot. or 4) borrow a Zipca | ar on campus 24/7!       |        |

Cleveland State University is an Affirmative Action/Equal Opportunity institution ©2014 CSU 140023 Rev. 1/15/14

## Sustainability

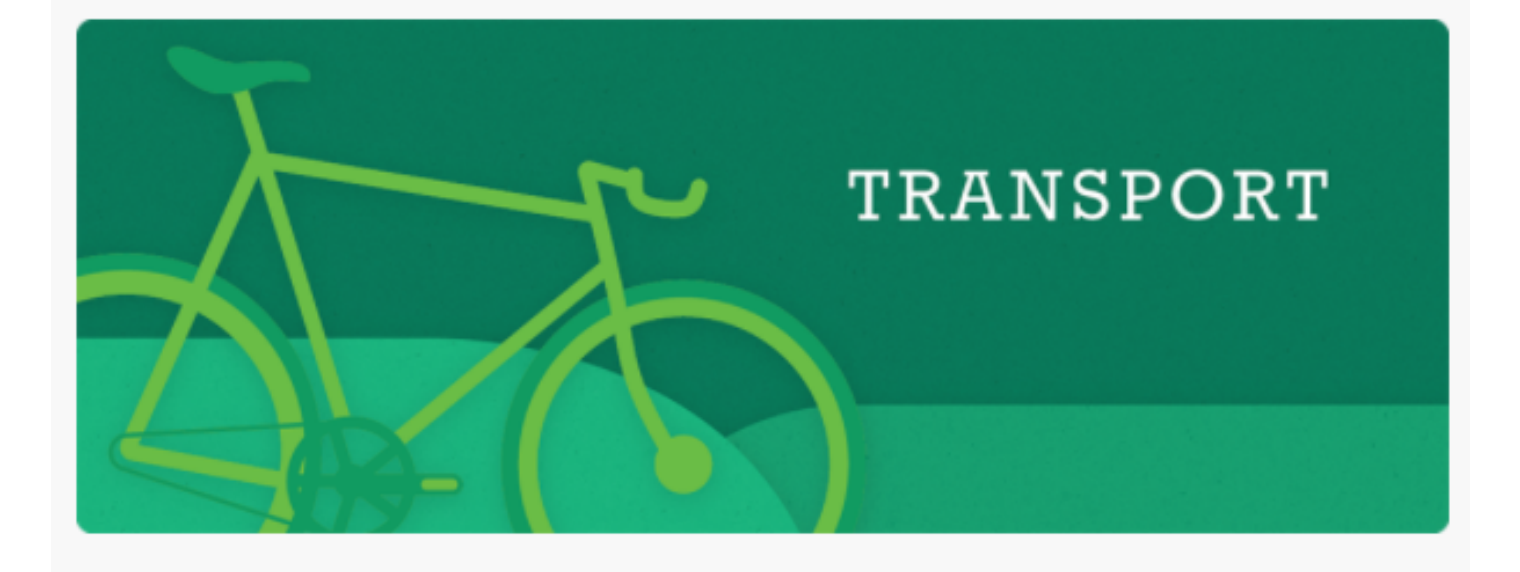

There are a number of options to reduce the impact of your commute to campus. Whenever you can, choose to walk, bike, ride transit, or carpool to campus and to off-site meetings/events. Explore all the options below!

 Public Transit
 Car-sharing
 Carpooling
 EV Charging Stations
 Cycling

 Scooters
 Campus Electric Vehicles
 Video Conference Facilities

The campus parking map (pdf) includes RTA stops, bike racks, and Zipcar locations.

### PUBLIC TRANSIT

#### **U-Pass**

U-Pass allows all main campus students to ride free of charge on all Greater Cleveland RTA buses and rapid trains during each academic semester. CSU offers the U-Pass to all students who take a minimum of one credit hour. This pass allows students to rely on public transportation at a minimal cost while reducing the emissions of commuting to and from campus.

#### Commuter Advantage for Faculty and Staff

This program allows eligible faculty and staff to purchase RTA monthly bus passes via payroll deduction. The payroll deduction option means that the expense for the pass will be paid with pre-tax dollars and can provide employees with a tax benefit of up to \$200 per year. You also have the convenience the automatic payment for the pass.

Learn more about the RTA Commuter Advantage program or sign up for Commuter Advantage.

#### **RTA Cleveland State Line**

The Cleveland State line consists of 16 buses that connect communities along the West Shore to the main campus. The line is split into 4 lines, the 55, 55A, 55B, and 55C. Using public transportation greatly reduces the vehicle miles traveled by an individual which reduces emissions and saves costs relating to fuel and parking.

For routes and trip planning assistance, visit RTA Cleveland State Line.

#### **RTA Park and Ride**

Park and ride options allow commuters who do not have a bus stop near their home to park at a designated location and ride the bus to campus. There are three Park-N-Ride routes available through RTA. The Westlake Park-N-Ride 246, the Strongsville Park-N-Ride 251, and the North Olmsted Park-N-Ride 263. The Euclid Park-N-Ride is no longer in service, however, the Lakeshore Flyer 39F makes limited stops to the Park-N-Ride stop in Euclid.

Westlake Park-N-Ride

Strongsville Park-N-Ride

North Olmsted Park-N-Ride

39F with Service to Euclid Park-N-Ride

Park-N-Ride Lots in Cuyahoga, Lake, Lorain & Medina Counties

#### **RTA HealthLine**

The RTA HealthLine connects Public Square to East Cleveland and passes through Cleveland State along Euclid Avenue.

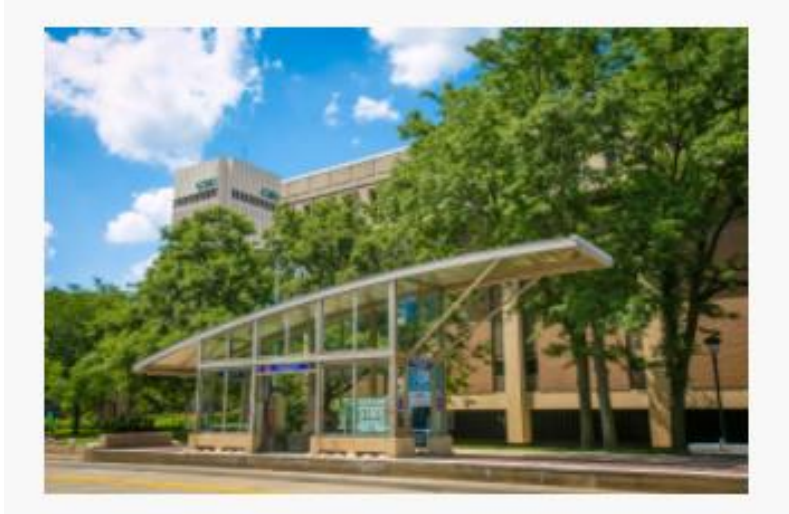

#### Laketran

Laketran offers **Park-n-Ride** service connecting Lake County and Downtown Cleveland. With a valid CSU ID, students can ride **Laketran Park-n-Ride Routes 10-13** for just \$1.50 each way.

Operating Monday through Friday from 5:30 a.m. until 6 p.m., Laketran has 18 daily departures from 9 different locations in Lake County. Park-n-Ride buses are equipped with **on-board bike racks** to help you get to your final destination or you can transfer free to Greater Cleveland RTA.

Laketran **Rider Tools** include a trip planner, real-time map, next bus departure text messaging, text and email rider alerts, and a mobile app that offers quick access to all of these tools.

Laketran offers a free trial on Park-n-Ride to give it a try. For route suggestions or more information, contact Kerry Jonke at 440-350-1008.

#### Free Downtown Trolleys

Several free trolley routes provide downtown employees, residents and visitors a quick way to get to the most popular destinations in the city. Each line runs with a ten minute service interval and all RTA trolley routes are "free with a smile!"

E-Line serves the Warehouse District on W 9th and W 6th streets, Public Square and Tower City, the Entertainment District on E 4th Street, the theaters in Playhouse Square, **Cleveland State University**, and other commercial spots on Lower Euclid Avenue. Click here for route map and schedule.

B-Line circles Superior and Lakeside Avenues between W 6th Street in the Warehouse District and E 12th Street. It serves the State Office Building, Public Square and Tower City, Cleveland Public Library, the Convention Center, Cleveland City Hall, the Federal Office Building, Cuyahoga County offices and many other commercial locations. Click here for route map and schedule.

C-Line connects from the Horseshoe Casino and Public Square to area hotels like the Residence Inn Cleveland, Wyndham Hotel, Ritz-Carlton, Renaissance Cleveland, Hyatt Regency, Holiday Inn Express, Embassy Suites, Hampton Inn and the Downtown Marriott. It also serves the Warehouse District and theaters in Playhouse Square. Click here for route map and schedule.

NineTwelve Trolley serves the NineTwelve District between East 9th and East 12th streets. Hours are 5:45 a.m. – 9:00 a.m. and 2:45 p.m. – 6:00 p.m. Monday – Friday. Services the Quicken Loans Arena parking garage and the Lakefront Municipal Parking Lot. Click here for route map and schedule.

For more information or access to hyperlinks, please visit <a href="https://www.csuohio.edu/sustainability/transportation">https://www.csuohio.edu/sustainability/transportation</a>

## TIPS FOR GETTING ORGANIZED

- □ Complete College New Semester Checklist
- Get a planner/calendar and start using it now to make it a habit
- Prioritize what you need to do in order of importance and time (you have to complete it and how much time it will take)
- □ Break down large assignments into smaller chunks
- Write down exam dates in your planner/calendar
- □ Get familiar with Outlook Calendar and schedule or block off some focus time
- Use a separate notebook, folder, or and or binder for each class and label them
- Review your to-do list or planner at the beginning of each week and each month
- □ Check your email once a weekday
  - o Delete unnecessary emails, filter spam, and unsubscribe from junk mail
- Pack your backpack the night before
- Become familiar with Outlook Onedrive (if you forget a flashdrive or forgot to print you can access the file anywhere on campus when you log in)
- Make a documents folder for each class on your computer (also try organizing by year/semester)
- □ Know when you are most productive and plan work around those times
  - Pro tip: DON'T FORGET TO SCHEDULE TIME TO RELAX
- □ Create an assignment checklist for each class
- Take care of yourself by finding ways to engage in hobbies, relax, socialize, workout, etc.
- Introduce yourself to your teachers early on so if you need to talk to them, they already know who you are.
- □ Reach out to the VSSP Team if you need assistance!

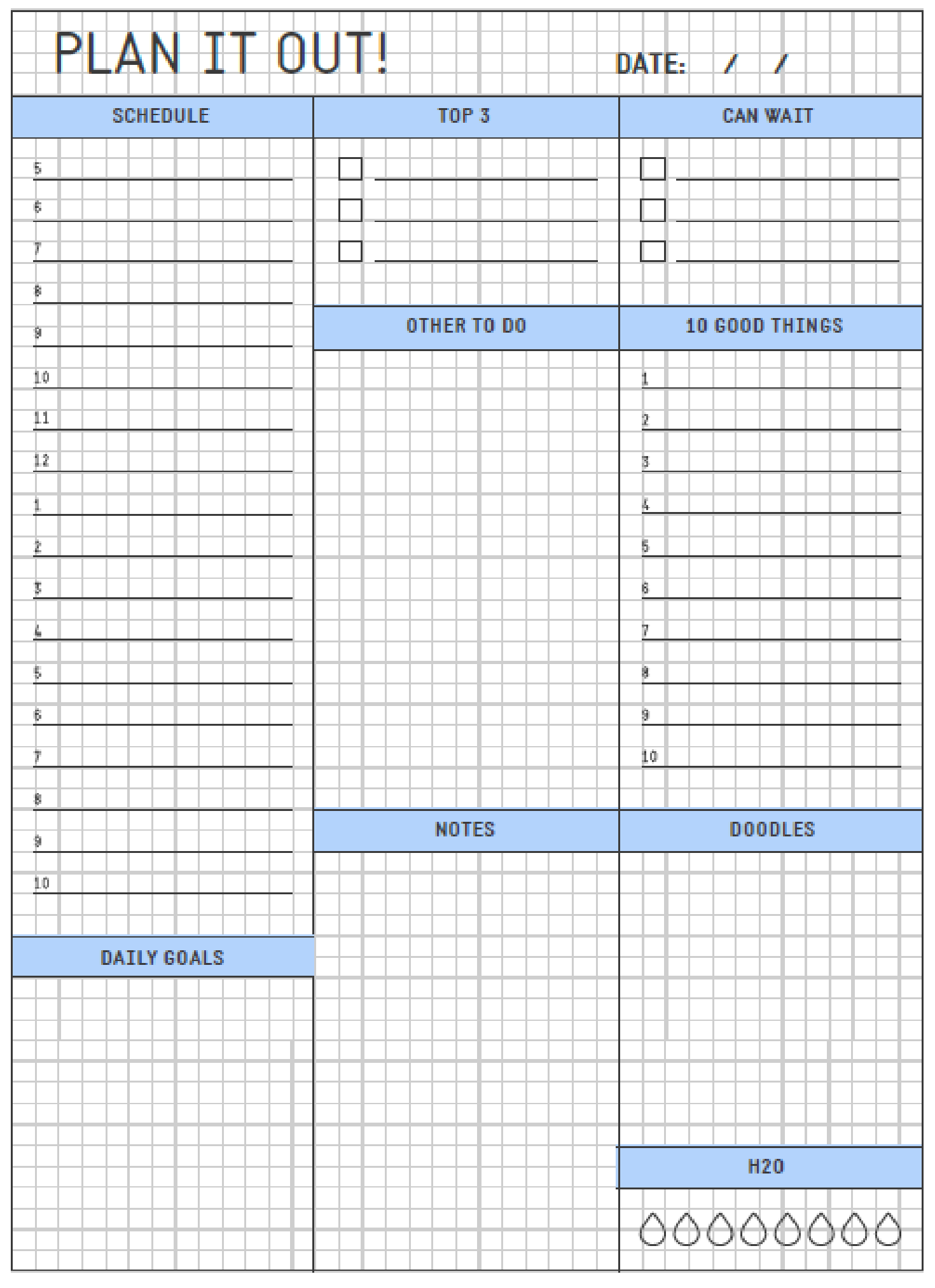

DESIGNED BY ARIADNY @ ARYSTUDIES.TUMBLR.COM

| <b>PRIORITIZE</b> | MY STUDY |                        |                         |
|-------------------|----------|------------------------|-------------------------|
|                   |          | WEAK AREAS             | STRONG AREAS            |
|                   |          | Priority 1: Study Now! | Priority 2: Study Later |
| Exam Date:        | Time     |                        |                         |
|                   |          |                        |                         |
|                   |          |                        |                         |
|                   |          |                        |                         |
|                   |          |                        |                         |
|                   |          |                        |                         |
|                   |          |                        |                         |
|                   |          |                        |                         |
|                   |          |                        | NOTES                   |
|                   |          |                        |                         |
|                   |          |                        |                         |
|                   |          |                        |                         |
|                   |          |                        |                         |
|                   |          |                        |                         |
|                   |          |                        |                         |
|                   |          |                        |                         |
|                   |          |                        |                         |
|                   |          |                        |                         |
|                   |          |                        |                         |
|                   |          |                        |                         |